# Fenics GO Options User Guide

| MARKET VIEW CREA        | TE STRATEG | Y MATCHED TRADES ~~~~~ |              |                |         | 🗢 CONNECTED 🖒 CXL MY ORD | ERS () CXL DESK ORDE |
|-------------------------|------------|------------------------|--------------|----------------|---------|--------------------------|----------------------|
| ADD NEW                 |            |                        |              |                |         |                          |                      |
| Market                  |            | Underlying             | Strategy     |                |         |                          |                      |
| Euro STOXX              | ~          | SX5E 👻                 | Put Calendar | <b>~</b>       |         |                          |                      |
| Style                   |            | Reference Price        | Delta        |                |         |                          |                      |
| European                | ~          | 3,000                  | 20           |                |         |                          |                      |
| Definition              |            |                        |              |                |         |                          |                      |
|                         |            |                        |              |                |         |                          |                      |
| expiry1/expiry2 strike1 |            |                        |              |                |         |                          |                      |
| +/-                     | Underlying |                        | С/Р          | Expiry         | Strike  |                          | Ratio                |
| •                       | SX5E       | Ψ.                     | Р            |                | A       | 2,900                    | 1                    |
| +                       | SX5E       |                        | Ρ            | 27DEC18 (OMSX) | <u></u> | 2,900                    | 1                    |
| Hedge Polarity          | Future     |                        | Delta        | 03JAN19 (OES1) |         |                          |                      |
| • •                     | STXEH9     | *                      | 20           | 10JAN19 (OES2) |         |                          |                      |
|                         | OTALITS    |                        |              | 24JAN19 (OES4) |         |                          |                      |
|                         |            |                        |              | 31JAN19 (OMSX) |         |                          | Submit               |
|                         |            |                        |              | 28FEB19 (OMSX) |         |                          |                      |
|                         |            |                        |              | JAN19          |         |                          |                      |
|                         |            |                        |              | FEB19          |         |                          |                      |
|                         |            |                        |              | MAR19          | *       |                          |                      |
|                         |            |                        |              |                |         |                          |                      |

| +/-            | Underlying | C/P   | Expiry          | Strike | Ratio  |
|----------------|------------|-------|-----------------|--------|--------|
| •              | SX5E 👻     | Р     | MAR19 ~         | 2,900  | 1      |
| +              | SX5E       | Ρ     | MAY19 ~         | 2,900  | 1      |
| Hedge Polarity | Future     | Delta | Reference Price |        |        |
| • v            | STXEH9 👻   | 20    | 3,000           |        |        |
|                |            |       |                 |        |        |
|                |            |       |                 |        | Submit |
|                |            |       |                 |        | •      |

| MARKET VIEW   CREATE STRATEGY   MATCHED TRADES |                                           |          |                   |                                       |                    |         |      |                           |             |                |             |             |          |        |     |
|------------------------------------------------|-------------------------------------------|----------|-------------------|---------------------------------------|--------------------|---------|------|---------------------------|-------------|----------------|-------------|-------------|----------|--------|-----|
| MY ORDER                                       | MY ORDERS DESK ORDERS DELTA ONE EUROSTOXX |          |                   |                                       |                    |         |      | REMOVE ALL FILTERS SELECT |             |                |             |             |          | СТ     |     |
|                                                | Underlying                                | Strategy | Expiry            | Strikes                               | Ratio              | R       | ef   | Delta                     | Size (lots) | Bid            | Ask         | Size (lots) | Last     | Time 🔻 |     |
| ~                                              | ~                                         | ~        | ~                 | · · · · · · · · · · · · · · · · · · · |                    | ~       | ~    |                           | ~           | 4              |             | ·           |          | ~      | -   |
|                                                | SX5E                                      | PC       | MAR19/MAY19       | 2900                                  |                    | 3       | 000  |                           |             |                |             |             |          | 10:38  |     |
|                                                | SX5E                                      |          | SEP19             | 3400                                  |                    | 3       | 200  | 32                        |             |                |             |             | 28.500   |        |     |
|                                                | SX5E                                      |          | JUN19             | 3300                                  |                    | 3       | 200  | 46                        |             |                |             |             | 53.000   |        |     |
|                                                | SX5E                                      |          | MAR19             | 3200                                  |                    |         | 150  | 20                        | 1 000       | 100.000        | 102.000     | 1 000       |          |        |     |
| MARKET D                                       | EPTH STRATE                               | EGY INFO |                   |                                       | _                  |         |      | ORDER                     | BOOK        |                | ALE         | RTS ERRORS  | MKT HIST | c      | LEA |
| SX5E PC                                        | MAR19/MA                                  | /19      |                   |                                       | w Delta            | Delta   | Ref  |                           | SYSE        | DC MAD10/      | MAV19       |             |          |        |     |
| Strikes 2                                      | 900 Ratios                                |          |                   |                                       |                    | 20      | 3000 | 0                         |             | ef 3000 Delta% | 20 🕑        |             |          |        |     |
| REQUEST QUOTES                                 |                                           |          |                   |                                       |                    | Strikes |      |                           |             |                |             |             |          |        |     |
| 19                                             | Broker                                    |          | Size (Lots) T Bid | T Ask                                 | Size (Lots) Broker |         |      | Bid Pric                  |             |                | Offer Price |             |          |        |     |

### **Creating Strategy**

#### **1. Select a Strategy**

- To create an interest select the 'Create Strategy' tab.
- Select strategy from the drop down list.

#### 2. Populate Strategy Details

- Fields that require the user to populate are in light grey.
- Fields with fixed parameters are in dark grey.
- Reference Price, Strike and Delta to be typed by user.
- Expiry is to be selected from a drop down list.

#### **3. Confirm Strategy Creation**

- · Once all details are added click 'Submit'.
- Strategy will be created but not yet sent to LPs for price formation.

#### Activating Strategy for Trade Arrangement

#### 4. Click 'Market View' Tab

- 'Market View' Tab displays all strategies currently being worked in the market by BGC Group brokers and direct users.
- Strategies are ordered by time of last update as default (and may be customized in preference to alternative sorting).
- 5. Select your interest and hit the 'Request Quotes' button

#### FENICS GO

Copyright © 2019 Fenics Software, Inc. All Rights Reserved. © 2019 BGC Brokers LP. All rights reserved. BGC does not represent or warrant the suitability, accuracy or completeness of the material. The material is provided on an 'as is' and 'as available' basis. The contents of this material are confidential. You must not copy or redistribute any of this material (in whole or in part) without the express written authority of BGC.

Contact Us: fenicsgo@fenics.com

# Fenics GO Options User Guide

| Q SX5E C MAR     | 19         | ♥<br>Ref 3000 Delta% 10 ⊘    |
|------------------|------------|------------------------------|
| Strikes<br>3150  |            | Ratios                       |
| My Current Bid   | My C       | Current Ask My Current Size  |
|                  |            | Ĺ                            |
| Enter/Update Bid | C Enter/U  | Update Ask Enter/Update Size |
| - + 100          | 0.5 P      | 1000 L                       |
| DARK 0s          | LIT Os TRA | ADING 56s PRIORITY 0s        |
| Bid Size (L)     | Bid Price  | Ask Price Ask Size (L)       |
| 1000             | 100.000    | 101.000 1000                 |
| 1000             | 100.000    |                              |

### Trading Protocol – Request For Stream (RFS)

#### **Dark Book Building**

Dark book building captures competitive starting prices in guaranteed minimum sizes as submitted by designated Liquidity Providers.

#### **Lit Book Building**

In the subsequent Lit book building period, top of book prices are shown to the LPs. This is now an opportunity for participants to tighten prices. Once book building is complete, the interest is shown the full book.

#### **Price Improvement & Trading**

Prices are held for a specified time in 'Trading' state. This is also the time period where non-liquidity providers have the opportunity to contribute to price formation. Only the initial interest may counter or transact on a price. If the interest elects not to do so, the bid/offer prices will move to public Order Book where a transaction can occur with any counterparty.

#### SX5E C MAR19 • SX5E C MAR19 Delta% 10 🔗 58s Ref 3000 Delta% 10 🔗 Px 101.000 82s Px 101.000 Ref 3000 Strikes Ratios VC Min Size Strikes Ratios VC Min Size 3150 1000 L 3150 1000 L 101.000 Volume 101.000 Volume Clearing Px PRIORITY BUYER 225 OPEN TO ALL Bids Offers Bids Offers My Live Buy Interest My Live Sell Interest My Live Buy Interest 2000 2000 L Buy Interest Entry Sell Interest Entry Buy Interest Entry ENTITY 2.000 L BUYING + + SUBMIT CLEAR CANCEL otal Bought Amount Total Sold Amount Total Sold Amount otal Bought Amount

| MARKET VIEW CREAT     | STRATEGY MATCHED TRADES |       | 🛜 CONNECTED ( | CXL MY | orders 🖒 cxi | L DESK ORDI |
|-----------------------|-------------------------|-------|---------------|--------|--------------|-------------|
| MY TRADES DESK TRADES |                         |       |               |        |              |             |
| Exchange Status       | Strategy                | Hedge | Match Px      | Size   | Trader       | TradeDt 🤜   |
| NOT APPROVED          | SX5E ROLL MAR19/JUN19   |       | 10.000        | 2500   | KIM - BAN1   | 13:40       |
| EXECUTED              | SX5E ROLL MAR19/JUN19   |       | 10.000        | 5000   | KIM - BAN1   | 12:35       |

## **Trading Protocol - Volume Clearing (VC)**

• Trades in the 'Order Book' will spark a Volume Clearing Session.

#### **Priority VC:**

- The first stage is a time based 'Priority VC', where size can be worked up by the initial trading counterparties only.
- VC is blind. Size and direction are not visible to the marketplace.

#### **Non-Priority VC:**

• After the priority timer expires, the VC will enter an 'Open To All' state where the entire marketplace can enter the VC to trade.

#### **Post-Trade**

- Following the VC trades will be sent to the exchange to be crossed.
- All transactions on the Fenics GO platform can be tracked on the 'Matched Trades' tab.

#### FENICS GO

Copyright © 2019 Fenics Software, Inc. All Rights Reserved. © 2019 BGC Brokers LP. All rights reserved. BGC does not represent or warrant the suitability, accuracy or completeness of the material. The material is provided on an 'as is' and 'as available' basis. The contents of this material are confidential. You must not copy or redistribute any of this material (in whole or in part) without the express written authority of BGC.

Contact Us: fenicsgo@fenics.com